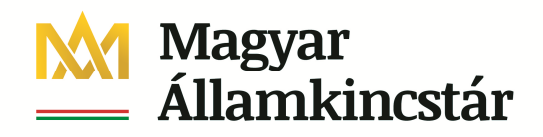

## Előirányzat módosítással teljesülő kötelezettségvállalás

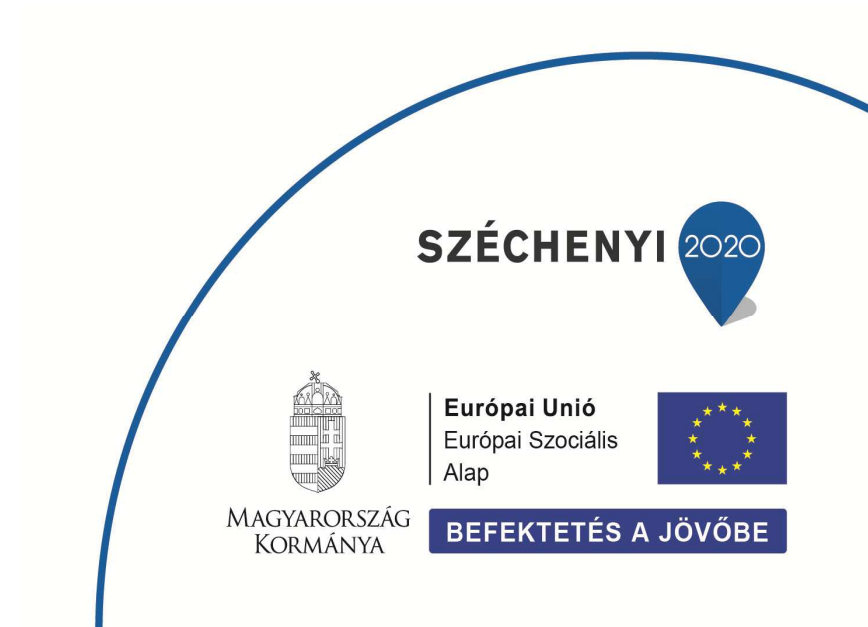

## Ei. módosítással teljesülő kötváll 1.

## Kötlezettségvállalás létrehozása 1.1.

Az előirányzat módosítással teljesülő kötelezettségvállalást azért kell létrehozni, hogy foglalja a keretet addig, amíg megtörténik az előirányzat átadása. Közvetlenül az előirányzat módosítása előtt a kötelezettségvállalást le kell építeni, hogy ne foglalja tovább a keretet.

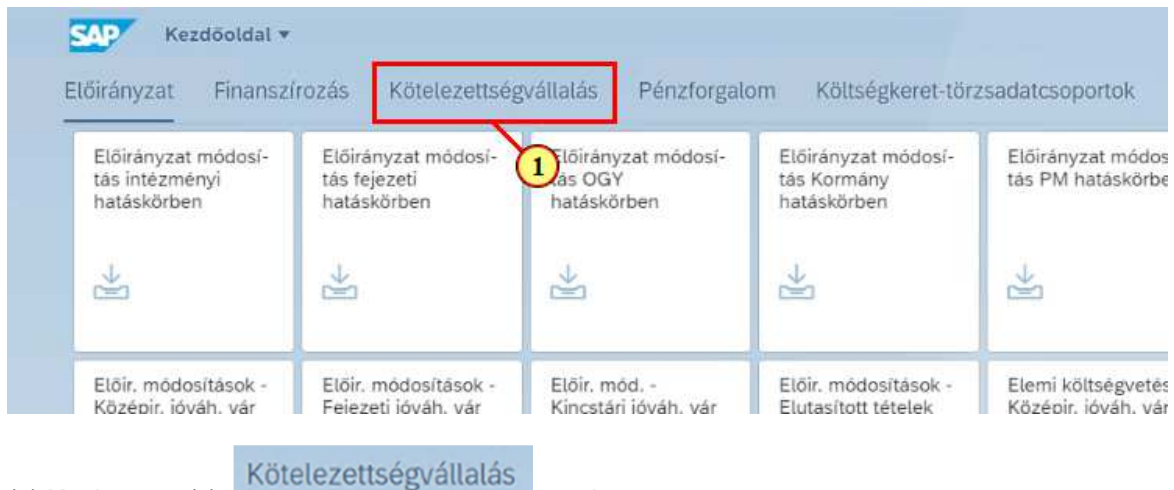

(1) Kattintson a(z)

1

gombra.

| Kötelezettségválla-<br>lás létrehozása          | Kötelezettségválla-<br>lás módosítása                       | Kötelezettségválla-<br>lás megjelenítése        | Végleges kötelezett-<br>ségvállalás létreho-<br>zása | Végleges kötelezett-<br>ségvállalás módosí-<br>tása        | Végleges kötelezett-<br>ségvállalás megjele-<br>nítése       | Követelés létreho-<br>zása           | Követelés módosí-<br>tása                 | Kövi<br>nítě: |
|-------------------------------------------------|-------------------------------------------------------------|-------------------------------------------------|------------------------------------------------------|------------------------------------------------------------|--------------------------------------------------------------|--------------------------------------|-------------------------------------------|---------------|
| <u> </u>                                        | ~                                                           |                                                 | *                                                    | *                                                          | ž                                                            | *                                    | *                                         | *             |
| Felhaszn. terv<br>jóváh<br>Kozépirányítói jóváh | Felhasználási terv<br>jóváhagyása -<br>Fejezeti jóváhagyásr | Felhasználási terv<br>összesítő kimuta-<br>tása | Felhasználási terv<br>nyomonkövetés<br>riport        | Felhasználási terv<br>státuszlista<br>Felhasználási tervek | Kötvállak részben<br>vagy teljes összeg-<br>ben történő kom- | Kötváll és követelés<br>lekérdezések | Kötelezettségválla-<br>lás átvétel naplók |               |
| 2                                               | 3                                                           | *                                               | ¥                                                    | 510                                                        | *                                                            | G                                    | E                                         |               |

Kötelezettségválla-

lás létrehozása (1) Kattintson a(z)

csempére.

| * Bizonylatfajta:  | 6                                                                                                    | El nélküli kutelezettségváll.                                                                                                    |
|--------------------|----------------------------------------------------------------------------------------------------|----------------------------------------------------------------------------------------------------|
| * Bizonylatdátum:  | 2021.02.05                                                                                                    |                                                                                                    |
| * Könyvel, dátum:  | 2021.01.01                                                                                                    |                                                                                                    |
|                    |                                                                                                    |                                                                                                    |
| * Vállalat:        | МАК                                                                                                    | Magyar Államkinestár                                                                                                    |
| Pénznem/árfolyam:  | HUF                                                                                                    |                                                                                                    |
| Átszámítás dátumar |                                                                                                    |                                                                                                    |
|                    | <ul> <li>Bizonylatfajta:</li> <li>Bizonylatdátum:</li> <li>Könyvel, dátum:</li> <li>Vállalat:</li> <li>Périznem/árfolyam:</li> </ul> | <ul> <li>Bizonylatfajta: C</li> <li>Bizonylatdátum: 2021.02.05</li> <li>Könyvel. dátum: 2021.01.01</li> <li>Vállatat: MAK</li> <li>Pénznem/árfolyam: HUF</li> </ul> |

(1) Töltse ki a kezdő képernyő mezőit a kötelezettségvállalás létrehozása funkciónál bemutatottak alapján.

| Stor       Image: Store Store St | C C Koniszettegyöllalta läneheziasi Kendö k                                                                      | 9. <u>8</u>                                             |
|----------------------------------------------------------------------------------------------------|----------------------------------------------------------------------------------------------------|---------------------------------------------------------|
| <form>         ************************************</form>                                                                                                    | Tale -                                                                                                    | <ul> <li>Integrals</li> </ul>                           |
|                                                                                                    | * Storayetistics: [2](5) = 0.444.4 kinespendiquit.<br>* Storayetistics: [202.43.6]<br>* Carpent status: 202.43.6 |                                                         |
| Nes<br>Neserver<br>Activate Windows<br>Ge to Setting to activate Windows<br>Ce to Setting to activate Windows                                                                                                    | 1 (alam 2006) Sugar Alam Sono<br>2 Young 1000 Sugar Alam Sono<br>Analahda Ahara                                  |                                                         |
| Activate Windows.<br>Gie to Settings to activite Windows.                                                                                                    | Ninds<br>Mindsongen                                                                                              |                                                         |
| Activate Windows<br>Go to Settings to activite Windows                                                                                                    |                                                                                                    |                                                         |
| 0 🖬                                                                                                    |                                                                                                    | Activate Windows<br>Go to Settings to activitis Windows |
|                                                                                                    |                                                                                                    | J 🚺 🏧                                                   |

(1) A képernyő kitöltése után kattintson a(z)

|       | Bizonylatszám:  |                | نا 🗗                   |       | E      | Bizonylatdátum: | 2021.02.05 |               |        | * Refere      | ncia: DE | EM00002 |
|-------|-----------------|----------------|------------------------|-------|--------|-----------------|------------|---------------|--------|---------------|----------|---------|
|       | Bizonylatfajta: | : 11 Kot       | telezettségváll.által. |       | Ka     | nyvelési dátum: | 2021.01.01 |               |        |               |          |         |
|       | Vállalat:       | MAK Ma         | gyar Államkincstár     |       | Pén    | znem/árfolyam:  | HUF        |               |        |               |          |         |
| Bi    | zonylatszöveg.  |                |                        |       |        |                 |            |               |        |               |          |         |
|       | Pénznem:        | HUF            |                        |       |        |                 |            |               |        |               |          |         |
|       | Teljes összeg:  |                | 1.000.000              |       |        |                 |            |               |        |               |          |         |
|       | 2. referencia:  |                |                        |       |        |                 |            |               |        |               |          |         |
| zony  | l.tételek       |                |                        |       |        |                 |            |               |        |               |          |         |
| Té.,. | Teljes ös I     | Eredeti összeg | Szöveg                 | Rovat | ÁHT-I  | Esedékes.dát    | Várh.telj. | Ktgkeret-per. | ÁHT-T  | Külső sorszám | K.év     | IK      |
| 24    | 1 000 000       | 1 000 000      |                        | ¥312  | 246356 | 2021 12 31      | 2021 12 31 | 2101/2112     | 246345 | 1             | 2021     | 1       |

(1) Töltse ki az áttekintő képernyő adatait a kötelezettségvállalás létrehozása funkciónál bemutatottak alapján.

| _                                                  | Kötelezettségvallal                           | is létrehozása: Áttek                                  | untokep  |                       |                                                           |                          |                            |                  |                   |              |          |
|----------------------------------------------------|-----------------------------------------------|--------------------------------------------------------|----------|-----------------------|-----------------------------------------------------------|--------------------------|----------------------------|------------------|-------------------|--------------|----------|
| n kijeloléno                                       | Összes kűjelőkés törfése                      | Bizonylatfe) hosszú s                                  | zovego T | Tétokek ind           | ásolása Tér                                               | oluk tarlése             | Bevilut Obj                | Htum scolg       | ilutiisk 🗸        | Tobb 😒       |          |
| Blaonylatsa<br>Bizonylats<br>Väli<br>Bizonylatszti | inden 11 Kos<br>Inden 11 Kos<br>Inden MAK Meg | 🥭 Ül<br>sincettusigusili ültat.<br>guar Allanniancatär |          | Bia<br>Konyi<br>Pénan | nonylatidätans i<br>vetilet dätami i<br>sent/ärfolysens 1 | 2021.02.05<br>2021.01.01 |                            |                  | * Refero          | ncia: DB     | 50802    |
| Panze<br>Teljes cost<br>2. mlarec                  | menn HUF<br>nzég:<br>ennie                    | 1.000,000                                              |          |                       |                                                           |                          |                            |                  |                   |              |          |
| nyl.tiltelek                                       |                                               |                                                        |          |                       |                                                           |                          |                            |                  |                   |              |          |
| Teljes os.<br>1.000.0                              | L. Eredeti összeg<br>000 1.000.000            | Szoveg                                                 | Rovet Á  | 64fT-1 E              | isedékes.dét<br>2021,12.31                                | Varh.telj.<br>2021.12.31 | Ktgkeret per.<br>2101/2112 | А́нт-т<br>246345 | Kulaő senzém<br>1 | K.ev<br>2021 | бы:<br>L |
|                                                    |                                               |                                                        |          |                       |                                                           |                          |                            |                  |                   |              |          |
|                                                    |                                               |                                                        |          |                       |                                                           |                          |                            |                  |                   |              |          |
|                                                    |                                               |                                                        |          |                       |                                                           |                          |                            |                  |                   |              |          |
|                                                    |                                               |                                                        |          |                       |                                                           |                          |                            |                  |                   |              |          |
|                                                    |                                               |                                                        |          |                       |                                                           |                          |                            |                  |                   |              |          |
|                                                    |                                               |                                                        |          |                       |                                                           |                          |                            |                  |                   |              |          |
|                                                    |                                               |                                                        |          |                       |                                                           |                          |                            |                  |                   |              |          |
| Patition                                           | water []                                      |                                                        |          | Bizon                 | ylattétel:                                                | 1 / 1                    |                            |                  |                   |              |          |
|                                                    |                                               |                                                        |          |                       |                                                           |                          |                            |                  |                   |              |          |
|                                                    |                                               |                                                        |          |                       |                                                           |                          |                            |                  |                   |              |          |

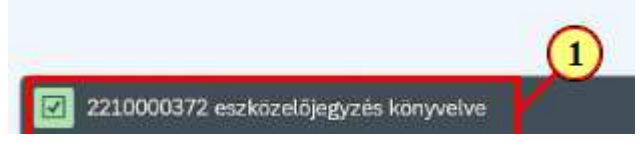

(1) A rendszer kiírja a bizonylatszámot.

## 1.2. Kötelezettségvállalás módosítása

Az előirányzat módosítás végrehajtása előtt a kötelezettségvállalás összegét le kell építeni. Ezt meg lehet tenni a kötlezettségvállalás tételeinek elintézetté tételével a kötelezettségvállalás módosítása funkcióban.

|                                                    | ISZITOZAS KOLELELEUS                                             | egvallalas                                    | on Kousegkerer-ton                                | zsadatesoportok                         |
|----------------------------------------------------|------------------------------------------------------------------|-----------------------------------------------|---------------------------------------------------|-----------------------------------------|
| Előirányzat módos<br>tás intézményi<br>hatáskörben | - Előirányzat módosí-<br>tás fejezeti<br>hatáskörben             | Előirányzat módosí-<br>tás OGY<br>hatáskörben | Előirányzat módosí-<br>tás Kormány<br>hatáskörben | Előirányzat módo<br>tás PM hatáskörb    |
| ₩                                                  | $\rightarrow$                                                    | Ž                                             | $\geq$                                            | 1                                       |
| Előir, módosítások<br>Középir, jóváh, vár          | <ul> <li>Előir. módosítások -<br/>Feiezeti jóváh, vár</li> </ul> | Előir. mód<br>Kincstári jóváh, vár            | Előir. módosítások -<br>Elutasított tételek       | Elemi költségveté<br>Középir, jóváh, vá |

| Kötelezettségválla-<br>lás létrehozása | Kötelezettségválla-<br>lás módosítása | Kötelezettségválla-<br>lás megjelenítése | Végleges kötelezett-<br>ségvállalás létreho-<br>zása | Végleges kötelezett-<br>ségvállalás módosí-<br>tása | Végleges kötelezett-<br>ségvállalás megjele-<br>nítése | Követelés létreho<br>zása |
|----------------------------------------|---------------------------------------|------------------------------------------|------------------------------------------------------|-----------------------------------------------------|--------------------------------------------------------|---------------------------|
| *                                      | 1                                     | ↓                                        | ¥                                                    | ÷                                                   | ÷                                                      | *                         |
| Felhasználási terv                     | Felhaszn. terv                        | Felhasználási terv                       | Felhasználási terv                                   | Felhasználási terv                                  | Felhasználási terv                                     | Kötvállak részber         |
| Felhasználási tervek                   | Kozéniránutoi jóváh                   | Feieret invibamier                       | tása                                                 | riport                                              | Felhasználási tervek                                   | ben történő kom-          |

(1) Kattintson a(z) Kötelezettségvállalás módosítása csempére.

| <        | Kötelezettségvállalás mödosítása: Kezdő k.            |  |
|----------|-------------------------------------------------------|--|
| Bizonyla | atok kiválasztása feldolgozáslistával Több $\backsim$ |  |
|          |                                                       |  |
|          | * Bizonylatszám 2210000372 3<br>Bizonylattétel:       |  |
|          |                                                       |  |
|          |                                                       |  |

(1) Adja meg a kötelezettségvállalás bizonylatszámát.

| Kátelezettségvállalás módosítása: Kezdó k | 9                |
|-------------------------------------------|------------------|
| A budiecologi Metagoniadade - Trate o     |                  |
|                                           |                  |
|                                           |                  |
| monyumain: 2210000372                     |                  |
| Rizzykolost                               |                  |
|                                           |                  |
|                                           |                  |
|                                           |                  |
|                                           |                  |
|                                           |                  |
|                                           |                  |
|                                           |                  |
|                                           |                  |
|                                           |                  |
|                                           |                  |
|                                           |                  |
|                                           |                  |
|                                           |                  |
|                                           |                  |
|                                           |                  |
|                                           |                  |
|                                           |                  |
|                                           |                  |
|                                           |                  |
|                                           |                  |
|                                           |                  |
|                                           |                  |
|                                           |                  |
|                                           |                  |
|                                           |                  |
|                                           |                  |
|                                           | Activate Windows |
|                                           |                  |
|                                           |                  |
|                                           |                  |
|                                           |                  |

(1) Kattintson a gombra.

Author: 1059879

|                  | sszes kijelőlés törlés | e Bizonylatfej hosszú   | szövege | Tételek | másolása Té     | telek törlése | Elintézve-kód be | ailítása | Bevitel Obj   | ektum-s  | zolgáltatások 🗸 | Több |
|------------------|------------------------|-------------------------|---------|---------|-----------------|---------------|------------------|----------|---------------|----------|-----------------|------|
| Bizonylatszám:   | 2210000372             | 👌 Könyvelve             |         | 1       | Bizonylatdátum: | 2021.02.05    |                  |          | * Refere      | ncia: Di | ЕМОООО2         |      |
| Bizonylatfajta:  | 11 к                   | ötelezettségváll.által. |         | Kő      | nyvelési dátum: | 2021.01.01    |                  |          |               |          |                 |      |
| Vállalat:        | MAK                    | lagyar Államkincstár    |         | Pén     | znem/årfolyam:  | HUF           |                  |          |               |          |                 |      |
| Bizonylatszöveg: |                        |                         |         |         |                 |               |                  |          |               |          |                 |      |
| Pěnznem:         | HUF                    |                         |         |         |                 |               |                  |          |               |          |                 |      |
| Teljes összeg:   |                        | 1.000.000               |         |         |                 |               |                  |          |               |          |                 |      |
| 2. referencia:   |                        |                         |         |         |                 |               |                  |          |               |          |                 |      |
|                  |                        |                         |         |         |                 |               |                  |          | KVM akt. dát  | uma: 2   | 021.01.01       |      |
| onyl.tételek     |                        |                         |         |         |                 |               |                  |          |               |          |                 |      |
| Té Teljes ös E   | Eredeti összeg         | Szöveg                  | Rovat   | ÁHT-I   | Esedékes.dát    | Várh.telj.    | Ktgkeret-per.    | ÁHT-T    | Külső sorszám | K.év     | IK              |      |
|                  | 1.000.00               | 0                       | К312    | 246356  | 2021.12.31      | 2021.12.31    | 2101/2112        | 246345   | 1             | 2021     | 1               |      |
| L D 000.000      |                        |                         |         |         |                 |               |                  |          |               |          |                 |      |

(1) Jelölje ki a módosítandó tételt a sor elején található jelölő mezőre 🗹 kattintva.

| -                   | ijelölése O:                                            | sszes kijelölés tör | lése Bizonylatfej hoss   | zű szövege    | Tételek         | másolása                    | fételek törlése          | Elintézve-kód be           | aillítása        | Bevitel Obj                        | jektum-s        | szolgáltatások 🗸 | Tobl |
|---------------------|---------------------------------------------------------|---------------------|--------------------------|---------------|-----------------|-----------------------------|--------------------------|----------------------------|------------------|------------------------------------|-----------------|------------------|------|
|                     | Billatszám:                                             | 2210000372          | 🗗 Könyvelve              |               | E               | Bizonylatdátum:             | 2021.02.05               |                            |                  | * Refere                           | encia: D        | EM00002          |      |
|                     | Bizonylatfajta:                                         | 11                  | Kötelezettségváll.által. |               | Ko              | nyvelési dátum:             | 2021.01.01               |                            |                  |                                    |                 |                  |      |
|                     | Vállalat:                                               | МАК                 | Magyar Államkincstár     |               | Pén             | znem/årfolyam:              | HUF                      |                            |                  |                                    |                 |                  |      |
| В                   | izonylatszöveg:                                         |                     |                          |               |                 |                             |                          |                            |                  |                                    |                 |                  |      |
|                     | Pénznem:                                                | HUF                 |                          |               |                 |                             |                          |                            |                  |                                    |                 |                  |      |
|                     | Teljes összeg                                           |                     | 1.000.000                |               |                 |                             |                          |                            |                  |                                    |                 |                  |      |
|                     |                                                         |                     |                          |               |                 |                             |                          |                            |                  |                                    |                 |                  |      |
|                     | 2. referencia:                                          |                     |                          |               |                 |                             |                          |                            |                  |                                    |                 |                  |      |
|                     | 2. referencia:                                          |                     |                          |               |                 |                             |                          |                            |                  | KVM akt. dåt                       | tuma: 2         | 021.01.01        |      |
| Bizony              | 2. referencia:<br>4.tételek                             |                     |                          |               |                 |                             |                          |                            |                  | KVM akt. dåt                       | tuma: 2         | 021.01.01        |      |
| Bizony<br>Té        | 2. referencia:<br>Ltételek<br>Teljes ös I               | Fredeti összeg      | Szöveg                   | Rovat         | ÁHT-I           | Esedékes.dát.               | Várh.telj.               | Ktgkeret-per.              | Ант-т            | KVM akt. dåt<br>Külső sorszám      | tuma: 2<br>K.év | IK               |      |
| Bizony<br>Té<br>] 1 | 2. referencia:<br>Ltételek<br>Teljes ös 1<br>1.000.000[ | Tredeti összeg      | Szöveg                   | Rovat<br>K312 | ÁHT-I<br>246356 | Esedékes.dát.<br>2021.12.31 | Várh.telj.<br>2021.12.31 | Ktgkeret-per.<br>2101/2112 | А́нт-т<br>246345 | KVM akt. dát<br>Külső sorszám<br>1 | K.év<br>2021    | IK               |      |

(1) A bizonylat összes tételének egyszerre történő kijelöléséhez kattintson az Összes kijelölése gombra.

| )sszes kij    | előlése Ős                                                  | szes kijelölés törlé | ise Bizonylatfej hos     | szú szövege | Tételek | másolása T      | ételek törlése | Elintézve-kód b | eállítása | Bevitel Obj                   | ektum-s.        | zolgáltatások   | <ul> <li>Tobb</li> </ul> |
|---------------|-------------------------------------------------------------|----------------------|--------------------------|-------------|---------|-----------------|----------------|-----------------|-----------|-------------------------------|-----------------|-----------------|--------------------------|
| E             | Bizonylatszám:                                              | 2210000372           | 👌 Könyvelve              |             | E       | Bizonylatdátum: | 2021.02.05     | 2               | 1         | * Refere                      | ncia: D         | ЕМОООО2         |                          |
|               | Bizonylatfajta:                                             | 11                   | Kötelezettségváll.által. |             | Kö      | nyvelési dátum: | 2021.01.01     |                 |           |                               |                 |                 |                          |
|               | Vállalat:                                                   | МАК                  | Magyar Államkincstár     |             | Pén     | znem/årfolyam:  | HUF            |                 |           |                               |                 |                 |                          |
| Bb            | zonylatszöveg:                                              |                      |                          |             |         |                 |                |                 |           |                               |                 |                 |                          |
|               | Pénznem:                                                    | HUF                  |                          |             |         |                 |                |                 |           |                               |                 |                 |                          |
|               |                                                             |                      |                          |             |         |                 |                |                 |           |                               |                 |                 |                          |
|               | Teljes összeg:                                              |                      | 1.000.000                |             |         |                 |                |                 |           |                               |                 |                 |                          |
|               | Teljes összeg:<br>2. referencia:                            |                      | 1.000.000                |             |         |                 |                |                 |           |                               |                 |                 |                          |
|               | Teljes összeg:<br>2. referencia:                            |                      | 1,000,000                |             |         |                 |                |                 |           | KVM akt. dát                  | uma: 20         | 021.01.01       |                          |
| Bizonyl       | Teljes összeg:<br>2. referencia:<br>.tételek                |                      | 1.000.000                |             |         |                 |                |                 |           | KVM akt. dát                  | uma: 20         | 021.01.01       |                          |
| Bizonyl<br>Té | Teljes összeg:<br>2. referencia:<br>.tételek<br>Teljes ös E | redeti összeg        | 1.000.000<br>Szöveg      | Rovat       | ÁHT-I   | Esedékes.dát    | . Várh.telj.   | Ktgkeret-per.   | ÁHT-T     | KVM akt. dát<br>Külső sorszám | uma: 20<br>K.év | 021.01.01<br>IK |                          |

(1) Kattintson a(z) Elintézve-kód beallitása gombra.

|       | dolése Os       | szes kijelőlés törlése | Bizonylatfe] hosazi    | szövege | Tátalak | násilási Té    | italek törlése | Elintézve-köd be | állítása | Bevitet Obje  | ktum-szał  | áltatások 🗸 🛛 1 | ulab 🗸 |  | 0                          |   |
|-------|-----------------|------------------------|------------------------|---------|---------|----------------|----------------|------------------|----------|---------------|------------|-----------------|--------|--|----------------------------|---|
| ė     | zorylatszám:    | 2210000372             | 8 Konyvalvo            |         |         | lzonylatdätum: | 2021.02.05     |                  |          | * Refere      | icia: DEMO | 0002            |        |  |                            |   |
| ä     | Bizonylatfajta: | 11 Kot                 | elezettsögväll. által. |         | Ko      | weldsi dätum:  | 2021.01.01     |                  |          |               |            |                 |        |  |                            |   |
|       | Vällelat:       | мак Ма                 | grar Államítincstár    |         | Pén     | memlärfnlyæn:  | HUF            |                  |          |               |            |                 |        |  |                            |   |
| 812   | onylatszoveg:   |                        |                        |         |         |                |                |                  |          |               |            |                 |        |  |                            |   |
|       | Pánznem:        | HUF                    |                        |         |         |                |                |                  |          |               |            |                 |        |  |                            |   |
| 13    | feljes összeg:  |                        | 1.000.000              |         |         |                |                |                  |          |               |            |                 |        |  |                            |   |
|       | 2. referencia:  |                        |                        |         |         |                |                |                  |          |               |            |                 |        |  |                            |   |
|       |                 |                        |                        |         |         |                |                |                  |          | KVM akt. döh  | ma: 2021   | 01.01           |        |  |                            |   |
| onyt. | Telles (n. F.   | redeti (ssczeg         | Senue                  | Royal   | ÁHT-L   | Esertékes riát | Várb rell.     | Ktakeret-per     | ÁHT-T    | Külső sorszám | K. Au . 18 |                 |        |  |                            |   |
|       | 1.000.000       | 1.000.000              |                        | к312    | 246356  | 2021.12.31     | 2021.12.31     | 2101/2112        | 246345   | 1             | 2021 1     |                 |        |  |                            |   |
|       |                 |                        |                        |         |         |                |                |                  |          |               |            |                 |        |  |                            |   |
|       |                 |                        |                        |         |         |                |                |                  |          |               |            |                 |        |  |                            |   |
|       |                 |                        |                        |         |         |                |                |                  |          |               |            |                 |        |  |                            |   |
|       |                 |                        |                        |         |         |                |                |                  |          |               |            |                 |        |  |                            |   |
|       |                 |                        |                        |         |         |                |                |                  |          |               |            |                 |        |  |                            |   |
|       |                 |                        |                        |         |         |                |                |                  |          |               |            |                 |        |  |                            |   |
|       |                 |                        |                        |         |         |                |                |                  |          |               |            |                 |        |  |                            |   |
|       |                 |                        |                        |         |         |                |                |                  |          |               |            |                 |        |  |                            |   |
|       |                 |                        |                        |         |         |                |                |                  |          |               |            |                 |        |  |                            |   |
|       |                 |                        |                        |         |         |                |                |                  |          |               |            |                 |        |  |                            |   |
|       |                 |                        |                        |         |         |                |                |                  |          |               |            |                 |        |  |                            |   |
|       |                 |                        |                        |         |         |                |                |                  |          |               |            |                 |        |  |                            |   |
|       |                 |                        |                        |         |         |                |                |                  |          |               |            |                 |        |  |                            |   |
|       |                 |                        |                        |         |         |                |                |                  |          |               |            |                 |        |  |                            |   |
|       | Pozicionálás:   |                        |                        |         | size    | mylattétel:    | 1 / 1          |                  |          |               |            |                 |        |  |                            |   |
|       |                 |                        |                        |         |         |                |                |                  |          |               |            |                 |        |  | Activate Windows           |   |
|       |                 |                        |                        |         |         |                |                |                  |          |               |            |                 |        |  | Go to Settings to activate |   |
|       |                 |                        |                        |         |         |                |                |                  |          |               |            |                 |        |  | Mercis vi                  | G |
|       |                 |                        |                        |         |         |                |                |                  |          |               |            |                 |        |  |                            | 1 |
|       |                 |                        |                        |         |         |                |                |                  |          |               |            |                 |        |  |                            |   |
|       |                 |                        |                        |         |         |                |                |                  |          |               |            |                 |        |  |                            |   |
|       |                 |                        |                        | Vine    |         |                |                |                  |          |               |            |                 |        |  |                            |   |
|       |                 |                        |                        | Men     | ntes    |                |                |                  |          |               |            |                 |        |  |                            |   |
|       | attir           | ntson                  | a(z) 🖿                 | _       |         | a do           | mbra           | а.               |          |               |            |                 |        |  |                            |   |
| ĸ     | aun             |                        | ( ) –                  |         |         | _ 3            |                |                  |          |               |            |                 |        |  |                            |   |
| K     | aun             |                        |                        |         |         |                |                |                  |          |               |            |                 |        |  |                            |   |
| K     | atti            |                        |                        |         |         |                |                |                  |          |               |            |                 |        |  |                            |   |
| K     | attin           |                        |                        |         |         |                |                |                  |          |               |            |                 |        |  |                            |   |
| K     | atti            |                        |                        |         |         |                |                |                  |          |               |            |                 |        |  |                            |   |
| K     | atti            |                        |                        |         |         |                |                |                  |          |               |            |                 |        |  |                            |   |
| K     | atti            |                        |                        |         |         |                |                |                  |          |               |            |                 |        |  |                            |   |
| K     | utti            |                        |                        |         |         |                |                |                  |          |               |            |                 |        |  |                            |   |
| K     | atti            |                        |                        |         |         |                |                |                  |          |               |            |                 |        |  |                            |   |
| K     | 2               | 221000                 | 0372                   |         | 070     | lõiog          | WZÓS.          | móde             | eits     | 15            |            |                 |        |  |                            |   |
| K     | 2               | 221000                 | 00372 c                | szk     | oze     | lõjeg          | yzės           | módo             | sitv     | /a            |            |                 |        |  |                            |   |